## Arbeitshilfe zum

## Anlegen von Vereinsturnieren

## über das DFBnet

# Unterliegt nicht dem Änderungsdienst!

#### Das Login

Über die Startseite <u>www.dfbnet.org</u> gelangt man zur Eingabemaske, in der die Zugangsdaten für den Spielbericht / Ergebnismeldung eingetragen werden. Die Zugangskennung mit Passwort und der Zugriffsberechtigung wird vom zuständigen Vereinsadministrator an den jeweiligen Mannschaftsverantwortlichen, Betreuer, Trainer vergeben. Je nach vergebener Zugriffsberechtigung können die Unterpunkte Spielverlegung Online, Anlage von Freundschaftsspielen, Suche von Mannschaftsverantwortlichen nicht oder nur teilweise angewandt werden. In diesem Fall kann der Vereinsadministrator die Berechtigungen entsprechend erweitern.

| Service   Forum   DFBnet App   Schulungsumgebung   Kontakt   Impressum   Datenschutz   AGB   Q. Suchbegriff     DFBnet SpielPLUS   Anmeldung   Benutzerkennung   Benutzerkennung   DFB-                                                                                                    |                    |
|----------------------------------------------------------------------------------------------------|--------------------|
| DFBnet SpielPLUS Anmeldung   Spielplanung / Spielbetrieb Benutzerkennung   Meisterschaftsspiele DFB-                                                                                                    |                    |
| Spielplanung / Spielbetrieb Benutzerkennung   Meisterschaftsspiele DFB-                                                                                                    |                    |
| Hallenfussball Passwort                                                                                                    |                    |
| Turnierspiele Anmelden   Pokalspiele Freundschaftsspiele   Freundschaftsspiele Passwort vergessen?                                                                                                    | L.DE               |
| Benutzerverwaltung<br>Schiedsrichteransetzung<br>Auswahlmannschaften                                                                                                    | HVICE              |
| Lehrgangsverwaltung FV Niederrhein sucht Verband sadministrator (m/w)<br>Spielbericht Stellenausschreibung des Fußballverhand Niederrhein [mehr]                                                                                                    | /erein             |
| OFBnet Version DFBnet Version 6.30 online   Vereinsadministration Im Zuge der Produktivsetzung des Softwarepakets Version [mehr]   DFBnet Verband Masterplan Amateurfußball unior Coach & Co.                                                                                                    | ALL.DE<br>les Team |
| DFBnet Verein   Was wird eigentlich für die Amateure getan? [mehr]     DFBnet Pass Online   Praxishilfen für Vereinsmitarbeiter/innen     Tipps, Videos und Downloads für die Vereinsarbeit [mehr]   Praxishilfen für Vereinsarbeit [mehr]                                                                                                    |                    |
| DFBnet Postfach Themenwoche: Rückrundenvorbereitung   DFB Online Lernen Serviceangebot von FUSSBALL.DE für Trainer und Spieler [mehr]                                                                                                    |                    |
| DFB OL Referentenservice Weitere News anzeigen   Passwort vergessen Image: Comparison of the second second s |                    |

Vereinskennung (z.B. 41000123XXX)

#### **Turnier anlegen**

Unter **Vereinsturniere – Turnier anlegen** werden die erforderlichen Angaben zum geplanten Turnier eingetragen. Hier wird zuerst die Bezeichnung für das Turnier vergeben. Der Ausrichter ist bereits vorgegeben, kann aber geändert werden. Danach werden Turnierbeginn, Uhrzeit, Saison, Mannschaftsart (Sportdisziplin ist bereits voreingestellt) und die Spielklasse – hier wird immer Vereinsturnier – ausgewählt. Nun kann die Anzahl der teilnehmenden Mannschaften eingetragen werden. Weiterhin erfolgt die Angabe der Gruppen. Bei der Zuständigkeit der Schiedsrichteransetzung ist bis zur D-Jungend im Normalfall "Ausrichter" auszuwählen, es sei denn, dass ein Schiedsrichter erwünscht ist. Hier sind die Kosten dann vom Verein zu tragen. Diese können gegebenenfalls dann auf die teilnehmenden Mannschaften aufgeteilt werden (dies bitte vorab mit den jeweiligen Vereinen abstimmen).

| DFBNEE Spiel                                                                                                    | PLUS Sch                                                                                                    | Hupp                                                                                                    | Pertner DFBne             | and PUESBALL.DE                 |
|----------------------------------------------------------------------------------------------------|----------------------------------------------------------------------------------------------------|----------------------------------------------------------------------------------------------------|---------------------------|---------------------------------|
| VEREINSTURNIERE > TURNI                                                                                                    | ER ANLEGEN                                                                                                    |                                                                                                    | Hallo Stefan (4155000864) | ?                               |
| ERGEBNISMELDUNG<br>SPIELBERICHTE<br>VEREINSTURNIERE<br>Turnier anlegen<br>Turnier bearbeiten<br>FREUNDSCHAFTSSPIELE<br>VEREINSMELDEBOGEN<br>LIVETICKER<br>VEREINSADMINISTRATION<br>VERBAND ONLINE<br>PASS ONLINE<br>ANTRAGSTELLUNG | Wettkampfdaten<br>Bezeichnung<br>Ausrichter<br>Turnierbeginn<br>Turnierbeginn<br>Turnierende<br>Saison<br>Sportdisziplin<br>Mannschaftsart<br>Spielklasse<br>Anzahl Teilnehmer<br>Modus<br>Wettkampf veröffentlichen | annschaften Spielstatten Plandaten      Test     SV Melsbach   ✓     31.07.2021   Uhrzeit   15:00     W Uhrzeit   15:00     20/21   ✓     F-Junioren   ✓     Vereinsturnier   ✓     S ✓   ✓     1 Gruppe   ✓     ✓ (z.B. www.fussball.de)   ✓ |                           |                                 |
| MEIN BENUTZERKONTO                                                                                                    | Mannschaftsstärke<br>maximal<br>Ersatzspieler max.                                                                                                    | Auswechslungen max.                                                                                                    |                           |                                 |
|                                                                                                    | Zuständigkeit für Schied<br>O Verband<br>O Ausrichter<br>Information für den Ansetz                                                                                                    | Isrichteransetzung<br>er                                                                                                    | Verblei                   | bende Zeichen: 250<br>Speichern |

Nachdem alle Informationen zum Turnier eingetragen wurden, werden diese über **Speichern** übernommen.

#### Auswahl der teilnehmenden Mannschaften

Über den Reiter Mannschaften werden die teilnehmenden Mannschaften dem Turnier zugeordnet.

| Turnier<br>Beginn<br>Verein  | Test<br>31.07.2021<br>SV Melsbach |              | Manns<br>Spielkl<br>Spielge | Mannschaftsart F-<br>Spielklasse Ve<br>Spielgebiet Kr |  |     |         |         | F-Junioren<br>Vereinsturnier<br>Kreis Westerwald/Wied |                |  |  |  |  |  |  |
|------------------------------|-----------------------------------|--------------|-----------------------------|-------------------------------------------------------|--|-----|---------|---------|-------------------------------------------------------|----------------|--|--|--|--|--|--|
| Wettkampfdal<br>Mannschafter | en Mannschaften                   | Spielstätten | Plandaten                   | Gruppenphase                                          |  |     |         |         |                                                       |                |  |  |  |  |  |  |
| Startnummer                  | Gruppe                            | Mann         | s <mark>cha</mark> ft       |                                                       |  |     |         | Verein  | SD                                                    | Mannschaftsart |  |  |  |  |  |  |
| 1                            | Gruppe A                          | Team         | Team 1                      |                                                       |  |     | *       |         |                                                       |                |  |  |  |  |  |  |
| 2                            |                                   | Team         | 2                           |                                                       |  | 2   | *       |         |                                                       |                |  |  |  |  |  |  |
| 3                            |                                   | Team         | 3                           |                                                       |  | 2   | *       |         |                                                       |                |  |  |  |  |  |  |
| 4                            |                                   | Team         | 4                           |                                                       |  | à   | ×       |         |                                                       |                |  |  |  |  |  |  |
| 5                            |                                   | Team         | 5                           |                                                       |  | à   | *       |         |                                                       |                |  |  |  |  |  |  |
| 5<br>Zurück                  |                                   | Team         | 5                           |                                                       |  | g , | 🔆<br>St | artnumr | ner                                                   | Speichern      |  |  |  |  |  |  |

Über die Suchfunktion können die Mannschaften ausgewählt werden.

| Tomiscilanci   | Suchen         |             |           | ř   |          |    |               |
|----------------|----------------|-------------|-----------|-----|----------|----|---------------|
| Startnummer Gr | Verein         | SV Melsbach | ~         |     | Verein   | SD | Mannschaftsar |
| 1 Gr           | Sportdisziplin | Fußball     | ~         | 2 3 | R        |    |               |
| 2              | Mannschaftsart | F-Junioren  | ~         | 3 9 | 2        |    |               |
| 2              | Mannschaft     | SV Melsbach | ~         |     | 2,       |    |               |
|                | Spielklasse    | Kreisklasse |           | R 7 |          |    |               |
| 4              |                |             |           | R H | ×        |    |               |
| 5              |                | Ubernehmei  | Abbrechen | 3   | <b>K</b> |    |               |
|                |                |             |           | 1   |          |    |               |

Als erste Mannschaft wird hier die Heimmannschaft vorgegeben.

Um weitere Mannschaften nachzutragen, ist die vorgegebene Mannschaft über den Mülleimer zu entfernen.

| Sucnen         |                 | Ĭ        |
|----------------|-----------------|----------|
| Verein         | Ellingen        | B        |
| Sportdisziplin | Bitte auswählen | <b>~</b> |
| Mannschaftsart | Bitte auswählen | ~        |
| Mannschaft     | Bitte auswählen | ×        |
| Spielklasse    |                 | R        |
|                |                 | à        |

Hier ist dann zuerst der Verein, dann die Mannschaftsart (Altersklasse) sowie die Mannschaft auszuwählen und zu übernehmen.

| runner      | Test                | Mannschaftsart                                        | E-Junior | -Junioren      |          |    |               |  |  |  |
|-------------|---------------------|-------------------------------------------------------|----------|----------------|----------|----|---------------|--|--|--|
| Beginn      | 31.07.2021          | Spielklasse                                           | Vereinst | Vereinsturnier |          |    |               |  |  |  |
| Verein      | SV Melsbach         | Spielgebiet                                           | Kreis W  | ester          | wald/Wi  | ed |               |  |  |  |
| Wettkampfda | ten Mannschaften Sr | pielstätten Plandaten Gruppenphase                    |          |                |          |    |               |  |  |  |
| Mannschafte | nj                  |                                                       |          |                |          |    |               |  |  |  |
| Startnummer | Gruppe              | Mannschaft                                            |          |                | Verein   | SD | Mannschaftsar |  |  |  |
| 1           | Gruppe A            | SV Melsbach (FJ)                                      | D.       | *              | <b>%</b> | FB | F-Junioren    |  |  |  |
| 2           |                     | JSG Ellingen II (FJ)                                  | Da Da    | *              |          | FB | F-Junioren    |  |  |  |
|             |                     |                                                       |          | B              | 22       | FB | F-Junioren    |  |  |  |
| 3           |                     | JSG Rengsdorf (FJ)                                    |          | 22             | -        |    |               |  |  |  |
| 3           |                     | JSG Rengsdorf (FJ)<br>Wiedbacht. Spfr. Neitersen (FJ) |          | *              |          | FB | F-Junioren    |  |  |  |

Wurden alle Mannschaften eingetragen, so kann die Startnummer über den entsprechenden Button geändert werden. Ist dies nicht erforderlich, werden die Eingaben durch Speichern übernommen.

#### Spielstätten

In diesem Reiter werden Angaben zur Spielstätte eingetragen. Im Normalfall wird bei der Anzahl "1" eingetragen. Danach kann die Spielstätte ausgewählt werden. Über die Angabe der Gruppenphase wird festgelegt, auf wie vielen Feldern das Turnier ausgetragen werden soll. Im folgenden Beispiel sind zwei halbe Plätze für das Turnier vorgesehen. Es werden somit 2 Spiele parallel ausgetragen.

|                                       | urnier                                  |                     |                  |              |        |                 |              |  |
|---------------------------------------|-----------------------------------------|---------------------|------------------|--------------|--------|-----------------|--------------|--|
| Turnier                               | Test                                    |                     | Mannsch          | naftsart     | E-Jun  | ioren           |              |  |
| Beginn                                | 31.07.2021                              |                     | Spielkla         | sse          | Verei  | Vereinsturnier  |              |  |
| Verein                                | SV Melsbach                             |                     | Spielget         | piet         | Kreis  | Westerwald/Wied |              |  |
| Wettkan                               | npfdaten Mannschafter                   | n Spielstätten      | Plandaten        | Gruppenphase |        |                 |              |  |
| Spiel <mark>st</mark> ät              | ten                                     |                     |                  |              |        |                 |              |  |
| Anzahl                                | 1 ~                                     |                     |                  |              |        |                 |              |  |
|                                       |                                         | WAR-I-L-IMM-        |                  |              |        | VATVD           | ₩AGröße      |  |
| ™≜Na                                  | ame                                     | *#Spielstatte       |                  |              |        |                 |              |  |
| V≜Na<br>Vä                            | ame<br>: 1                              | Melsbach, Kunstrase | en (SV Melsbach) | £            | -<br>- | Kunstrasenplatz | ganzer Platz |  |
| VANa<br>Q∰ Platz                      | ame<br>2 1                              | Melsbach, Kunstrase | n (SV Melsbach)  |              |        | Kunstrasenplatz | ganzer Platz |  |
| VANa<br>Platz<br>Gruppen              | ame<br>2 1                              | Melsbach, Kunstrase | en (SV Melsbach) | 8            | -<br>- | Kunstrasenplatz | ganzer Platz |  |
| VANa<br>Platz<br>Gruppen<br>Platzgröß | ame<br>2 1<br>phase<br>e je Spiel halbe | Melsbach, Kunstrase | n (SV Melsbach)  | 8            | 9      | Kunstrasenplatz | ganzer Platz |  |

Nachdem die Eintragungen gespeichert wurden, geht es weiter mit den Plandaten zum Turnier.

#### Plandaten

Hier werden weitere Daten zum Turnier in Bezug auf Spieldauer, Halbzeitpause, Spielabstand, Anstoßzeit, Anzahl der gleichzeitigen Spiele eingetragen. Da im Beispiel auf zwei Halbplätzen gespielt wird, ist die Anzahl der gleichzeitigen Spiele bereits auf 2 vorgegeben.

| Vereinsturnier   |                       |            |              |                     |                             |                       |           |
|------------------|-----------------------|------------|--------------|---------------------|-----------------------------|-----------------------|-----------|
| Turnier          | Test                  |            |              | Mannschaftsart      |                             | E-Junioren            |           |
| Beginn           | 31. <mark>07</mark> . | 2021       |              | Spielklasse         |                             | Vereinsturnier        |           |
| Verein           | SV Mel                | sbach      |              | Spielgebiet         |                             | Kreis Westerwald/Wied |           |
| Wettkampfdate    | en Ma                 | nnschaften | Spielstätten | Plandaten Gruppe    | nphase                      | الجهدة ي              |           |
| Gruppenphase     | 8                     | 5 Mannscha | ten          | 10 Spiele           | 1 Gruppen                   |                       |           |
| Spieldauer       |                       | 15         | Min.         | Halbzeitpause       | 0                           | Min.                  |           |
| Spielabstand     |                       | 5          | Min.         |                     |                             |                       |           |
| Spiele in Absc   | hnitt 1               | 31.07.2021 |              | 1. Anstoßzeit       | 15:00                       | Ende 16:35            |           |
| Spiele gleichzei | tig                   | 2          |              | Spiele im Abschnitt | 10                          |                       |           |
| Anzahl Schieds   | ichter                |            |              |                     |                             |                       |           |
| Neuer Abschi     | nitt                  |            |              |                     |                             |                       |           |
| Zurück           |                       |            |              | U                   | hrzeiten neu se <u>tzen</u> | Spielplan generieren  | Speichern |

Bei den Angaben zur Spieldauer ist folgendes zu Beachten. Hier wird die Gesamtspielzeit je Spiel eingetragen. Da bei den Turnieren im Normalfall nur eine Halbzeit je Begegnung ausgetragen wird, ist die Halbzeitpause mit "0" anzugeben. Sollten die Spiele mit einer kurzen Halbzeit ausgetragen werden, so ist dann eine Halbzeitpause einzutragen. Dabei wird die Pause NICHT zur Spieldauer hinzugerechnet. Diese wird später bei der Spielplanerstellung automatisch zur Spielzeit hinzugefügt.

Nachdem alle Plandaten erfasst und gespeichert wurden kann der Spielplan über "Spielplan generieren" erstellt werden.

Über den Reiter Gruppenphase kann der Spielplan eingesehen werden.

Hier besteht die Möglichkeit über die Reiter Gruppe, Feld, Mannschaft individuelle Daten aus dem Turnier herauszufiltern.

| Ver                 | einst                | turnier                    |                                 |          |                   |                       |                      |                         |                      |      |               |
|---------------------|----------------------|----------------------------|---------------------------------|----------|-------------------|-----------------------|----------------------|-------------------------|----------------------|------|---------------|
| Turr                | ier                  |                            | Test Mannschaftsart E-Junioren  |          |                   |                       |                      |                         |                      |      |               |
| Beg                 | nn                   |                            | 31.07.2021                      |          | Spiel             | klasse                |                      | Ve                      |                      |      |               |
| Vere                | in                   |                            | SV Melsbach                     |          | Spiel             | g <mark>e</mark> biet |                      | Kr                      | reis Westerwald/Wied |      |               |
| We                  | ttkar                | npfdaten                   | Mannschaften                    | Spiel    | stätten Plandaten | Gruppe                | nphase               |                         |                      |      |               |
| Spie                | laus                 | wahl                       |                                 |          |                   |                       |                      |                         |                      |      |               |
| Gru                 | ope                  | Keine /                    | Auswahl 🗸                       | Feld     | Keine Auswahl 🗸   | Mann                  | schaft [             | Keine Auswahl           |                      | ~    |               |
| <b>Spie</b><br>31.0 | <b>le ir</b><br>7.20 | <b>Abschn</b> i<br>21 15:0 | <b>tt 1</b>                     |          |                   |                       |                      |                         |                      |      | Ŷ             |
|                     | Nr.                  | Anstoß                     | Gruppe                          | Feld     |                   | Heimma                | nnschaft             | - Gastmann              | schaft               | Tore | Status        |
| 10                  | 1                    | 15:00                      | Gruppe A                        | Platz 1b | 0                 | SV Mels               | bach (FJ)            | - FC Germ. 0<br>(E-lup) | 9 Niederrodenbach II | 142  | <b>M</b> (0)  |
| Ţ9                  | 2                    | 15:00                      | Gruppe A                        | Platz 1a |                   | JSG Reng              | sdorf (FJ)           | - JSG Ellinger          | n II (FJ)            | :    | 100 QU        |
| 10                  | 3                    | 15:20                      | Gruppe A                        | Platz 1b | Wiedbacht         | Spfr. Neit            | ersen (FJ)           | - SV Melsbac            | h (FJ)               | :    | ĨI 90         |
| 0                   | 4                    | 15:20                      | Gruppe A                        | Platz 1a | FC Germ. 09       | Niederrod             | enbach II<br>(F-lun) | - JSG Rengso            | lorf (FJ)            | :    | <b>M</b> (0)  |
| Q)                  | 5                    | 15:40                      | Gruppe A                        | Platz 1b |                   | JSG Elling            | en II (FJ)           | - Wiedbacht.            | Spfr. Neitersen (FJ) | :    | 101 QA        |
| 10                  | 6                    | 15:40                      | Gruppe A                        | Platz 1a |                   | SV Mels               | bach (FJ)            | - JSG Rengso            | lorf (FJ)            | :    | ÍI ØI         |
| Q9                  | 7                    | 16:00                      | Gruppe A                        | Platz 1b | Wiedbacht         | . Spfr. Neite         | ersen (FJ)           | - FC Germ. 0            | 9 Niederrodenbach II | :    | ii ĝi         |
| 0                   | 8                    | 16:00                      | Gruppe A                        | Platz 1a |                   | JSG Elling            | en II (FJ)           | - SV Melsbac            | h (FJ)               |      | TT (00        |
| 10                  | 9                    | 16:20                      | Gruppe A                        | Platz 1b |                   | JSG Reng              | sdorf (FJ)           | - Wiedbacht.            | Spfr. Neitersen (FJ) | :    |               |
| <u>م</u>            | 10                   | 16:20                      | Gruppe A                        | Platz 1a | FC Germ. 09       | Niederrod             | enbach II<br>(F-Jun) | - JSG Ellinge           | n II (FJ)            | 11:0 | <b>ÍI</b> (0) |
|                     |                      |                            |                                 |          |                   |                       |                      | A.                      | Bearbeiten           | Spei | chern         |
| Man                 | nscł                 | naften in                  | Gruppe A                        |          |                   |                       |                      |                         |                      |      | Ŷ             |
| Plat                | z Ma                 | innschaft                  |                                 |          | Spiele            | GUV                   | Tore                 | Differenz               | Pkt.                 |      |               |
| 1                   | sv                   | Melsbach                   | (FJ)                            |          | 0                 | 0 0 0                 | 0:0                  | 0                       | 0                    |      |               |
|                     | JSC                  | G Ellingen                 | II (FJ)                         |          | 0                 | 000                   | 0:0                  | 0                       | 0                    |      |               |
| 1                   | 10                   |                            | -6 (57)                         |          | -                 | 0 0 0                 | 0.0                  | 0                       | 0                    |      |               |
| 1                   | JSC                  | G Rengsdo                  | orf (FJ)<br>Cofr. Neiteman (F3) |          | 0                 | 0 0 0                 | 0:0                  | 0                       | 0                    |      |               |

### Spielberichte

Die Spielberichte werden analog zu den Freundschaftsspielen / Meisterschaftsspielen im DFBnet erstellt. Hierbei ist als Wettkampftyp "Turnier" auszuwählen. Die Mannschaftsaufstellung ist dabei nur für das erste Turnierspiel zu erfassen. Diese wird dann für die weiteren Spiele automatisch übernommen.

Wie die Spielberichte zu erfassen sind, kann im Handout "Anleitung zum Spielbericht online" nachgelesen werden.

| ERGEBNISMELDUNG<br>SPIELBERICHTE<br>Spielplan<br>Statistiken<br>Offene Sperren<br>Spielberechtigungsliste | bere<br>Spiels<br>Datun<br>Wettk | echtigt<br>suche<br>nsberei<br>ampfty | e Ma<br>ch | unnschaften<br>24.07.202<br>Turnier | 21    | pis [ | 07.08.2021                           | Verein<br>Mannscha | ftsart             | SV Melsbach (41000864)<br>Keine Auswahl |                         | ×                |
|----------------------------------------------------------------------------------------------------|----------------------------------|---------------------------------------|------------|-------------------------------------|-------|-------|--------------------------------------|--------------------|--------------------|-----------------------------------------|-------------------------|------------------|
| VEREINSTURNIERE<br>FREUNDSCHAFTSSPIELE<br>VEREINSMELDEBOGEN<br>LIVETICKER                                 |                                  | Spie                                  |            | Anstoß                              |       | ST    | Heimmannschaft<br>E-Junioren, Verein | t<br>Isturnier, K  | Gastma<br>reis Wes | Eing<br>nnschaft<br>terwald/Wied        | aben leeren<br>Ergebnis | Suchen<br>Status |
| VEREINSADMINISTRATION                                                                                     |                                  |                                       |            |                                     |       |       | 9600                                 | )47 - Test, (      | Gruppe A           |                                         |                         |                  |
| VERBAND ONLINE                                                                                            | <u>u</u>                         | 001                                   | Sa         | 31.07.2021                          | 15:00 | 1     | SV Melsbach (FJ)                     |                    | FC Germ            | 1, 09 Niederrodenbach II (F-Jun)        | )                       | <b>9</b> 1       |
| PASS ONLINE                                                                                               | D.                               | 003                                   | Sa         | 31.07.2021                          | 15:20 | 1     | Wiedbacht. Spfr. N                   | leitersen (FJ)     | SV Melsi           | bach (FJ)                               |                         | <b>Ö</b>         |
|                                                                                                    | <b>B</b>                         | 006                                   | Sa         | 31.07.2021                          | 15:40 | 1     | SV Melsbach (FJ)                     |                    | JSG Ren            | gsdorf (FJ)                             |                         | Õ                |
| FOSTIACI                                                                                                  | Ð                                | 008                                   | Sa         | 31.07.2021                          | 16:00 | 1     | JSG Ellingen II (FJ                  | )                  | SV Melsi           | bach (FJ)                               |                         | <b>9</b> 0       |
| MEIN BENUTZERKONTO                                                                                        | a second second                  |                                       |            |                                     |       |       |                                      |                    | <u> </u>           |                                         |                         |                  |